# راهنمای اخذ کارت رفاهی

#### وارد شدن به سایت پیشخوان صندوق حمایت و بازنشستگی آیندهساز آدرس: Pishkhan.ayandehsazfund.com

| ۰۲۱-۷۲           | تلفن پشتیبانی: ۸۳۷۰۰۰                                                                                                    |                                                                                                    |                                                                                                    | مىدوق مىابتوبازىتىتى<br>آيىدەساز                                                                                                    |  |
|------------------|----------------------------------------------------------------------------------------------------|----------------------------------------------------------------------------------------------------|----------------------------------------------------------------------------------------------------|----------------------------------------------------------------------------------------------------|--|
|                  |                                                                                                    | لترونیک آینده ساز                                                                                                    | پيشخوان خدمات الک                                                                                                    |                                                                                                    |  |
|                  | ورود کارگزاران                                                                                                    | ورود کارفرمایان                                                                                                    | ورود اعضا و بازنشستگان                                                                                                    | ثبت نام عضو جدید                                                                                                    |  |
| مخوان<br>و<br>ور | اربری بعنوان کلمه عبور می توانند در سایت پیش<br>ت پرسنلی (نام، نام خانوادگی، نام پدر، کدملی)<br>ن شخصی می بایست نسبت به تعریف کلمه عب | <b>ه</b><br>نام کاربری قدیمی خود و 2بار تکرار نام ک<br>نماینده شرکت متبوع با ذکر دقیق اطلاعا<br>نماینده شرکت متبوع با ذکر دقیق اطلاعا | <b>اطلاعی</b><br>مراجعه به آدرس مذکور و انتخاب بخش کارفرمایان با<br>فرما موظف است فایلی حاوی معرفی نامه خود بعنوان<br>یل) معتبر و در دسترس را بارگزاری نماید<br>بالا ملزم به تعریف کلمه عبور جدید می باشد<br><b>ته :</b><br>ای اولین بار پس از مراجعه به آدرس مذکور و انتخاب ب<br>ود شوند. | <ul> <li>نکات مهم جهت کاربری کارفرمایان :</li> <li>کارفرمایان گرامی برای اولین بار پس از وارد پروفایل شرکت شوند.</li> <li>پس از ورود، برای اولین بار نماینده کارن هماره تماس همراه (موبا همچنین یک شماره تماس همراه (موبا همچنین نماینده کارفرما بعد از مراحل به همچنین نماینده کارفرما بعد از مراحل با نکات مهم جهت کاربری اعضای فعال و بازنشستگان گرامی برا اقدام نمایند و وارد پروفایل شخصی خور اقدام نمایند و وارد پروفایل شخصی خور اقدام نمایند و وارد پروفایل شخصی خور ا</li></ul> |  |

بر روی گزینه ورود اعضا و بازنشستگان کلیک کنید و وارد سامانه شوید.

در منوی سمت راست بر روی قسمت **در خواست ها** کلیک کنید.

| تلفن پشتیبانی: ۷۲۸۳۷۰۰۰۰۰ |                                       | مدود مدین ویزنستی<br><b>آیند هساز</b> | پیشخوان                                                                                           |
|---------------------------|---------------------------------------|---------------------------------------|---------------------------------------------------------------------------------------------------|
|                           |                                       |                                       | پرونده عضو ۲۰<br>فیش حقوقی ۲۰<br>حکم بازنشستگی<br>سوابق کسر از حقوق<br>ریز کسورات<br>اماکن اقامتی |
|                           | در حال حاضر اطلاعیه جدیدی وجود ندارد. | اطلاعیه های اختصاصی                   | خسارت های درمان<br>بیمه کی<br>کارت خرید =                                                         |
|                           | در حال حاضر اطلاعیه جدیدی وجود ندارد. | —— اطلاعیه های عمومی                  | درمواست ها مع<br>تنظیمات خ<br>خروج ا                                                              |
|                           |                                       |                                       |                                                                                                   |

منوی **نوع در خواست** را انتخاب کنید.

|                  |                    |                                               |                                              | and she wanted                         |     | پرونده عضو        |
|------------------|--------------------|-----------------------------------------------|----------------------------------------------|----------------------------------------|-----|-------------------|
|                  |                    |                                               |                                              |                                        |     | فیش حقوقی         |
|                  |                    |                                               |                                              |                                        | >   | حكم بازنشستگى     |
|                  |                    | 1000000                                       |                                              |                                        |     | سوابق کسر از حقوق |
|                  |                    |                                               |                                              |                                        |     | رېز کسورات        |
|                  |                    |                                               |                                              |                                        |     | اماکن اقامتی      |
|                  |                    |                                               |                                              |                                        | 1   | خسارت های درمان   |
|                  |                    |                                               |                                              |                                        | *   | بيمه              |
|                  |                    |                                               |                                              | درخواست ها                             | - 📼 | کارت خرید         |
| درخواست های قبلی |                    |                                               | درخواست جديد                                 |                                        |     | عضویت کانون       |
|                  |                    |                                               |                                              |                                        |     | درخواست ها        |
|                  |                    |                                               |                                              | نمع درخماست را انتخاب نمایید           |     | تنظيمات           |
|                  |                    |                                               |                                              |                                        | •   | خروج              |
|                  |                    |                                               | را انتخاب نمایید                             | لطفا از لیست بالا درخواست مورد نظر خود |     |                   |
|                  | می سایت: پیشروسافت | سندوق حمایت و بازنشستگی آینده ساز میباشد. طرا | کلیه حقوق مادی و معنوی این سامانه متعلق به c |                                        |     |                   |

## در لیست زیر فرم درخواست وام کارت رفاهی بانک رفاه را انتخاب کنید.

|                        |                                                                                  | Strate State And                                                                                                    |   | پرونده عضو        |
|------------------------|----------------------------------------------------------------------------------|----------------------------------------------------------------------------------------------------|---|-------------------|
| Print part part        |                                                                                  |                                                                                                    | B | فيش حقوقى         |
| 100 (0.0)              | starting or granding                                                             | and approximately and a second second |   | حکم بازنشستگی     |
| a manufacture agreeden | manual manufacture                                                               | the stateget                                                                                                    |   | سوابق کسر از حقوق |
|                        |                                                                                  | نوع درخواست را انتخاب نمایید                                                                                                    |   |                   |
|                        |                                                                                  | فرم درخواست وام کارت رفاهی بانک رفاه                                                                                                    |   | رير مسورات        |
|                        |                                                                                  | فرم درخواست صدور گواهی کسر از حقوق                                                                                                    | H | اماكن اقامتى      |
|                        |                                                                                  | فرم درخواست صدور گواهی حقوق                                                                                                    |   | خسارت های درمان   |
|                        |                                                                                  | فرم عضویت صندوق سبز (بزودی)                                                                                                    |   |                   |
|                        |                                                                                  | فرم تسهیلات (بزودی)                                                                                                    |   | بيمه              |
|                        |                                                                                  | فرم تسهیلات کارآفرینی (بزودی)                                                                                                    |   | کارت خرید         |
|                        |                                                                                  | سوابق قبل از عضویت                                                                                                    |   | عضمت كاذمت        |
|                        |                                                                                  | فرم درخواست برقراری یا لغو بیمه تکمیلی                                                                                                    |   | للكويت فكون       |
|                        |                                                                                  | فرم درخواست صدور گواهی سابقه                                                                                                    |   | درخواست ها        |
|                        |                                                                                  | فرم درخواست بررسی درمان                                                                                                    | • | تنظيمات           |
|                        |                                                                                  | نوع درخواست را انتخاب نمایید                                                                                                    |   | 0. Å              |
|                        |                                                                                  |                                                                                                    |   | حروج              |
|                        |                                                                                  |                                                                                                    |   |                   |
|                        |                                                                                  | لطفا از لیست بالا درخواست مورد نظر خود را انتخاب نمایید                                                                                                    |   |                   |
|                        |                                                                                  |                                                                                                    |   |                   |
|                        |                                                                                  |                                                                                                    |   |                   |
|                        |                                                                                  |                                                                                                    |   |                   |
|                        | امانه متعلة، به صندهة، حمايت و بازنشستگی آينده ساز مرياشد. طراحی سايت: پيشروسافت | کلیه حقوق مادی و معنوی این سا                                                                                                    |   |                   |

### براساس حداقل و حداکثر مبلغ وام درخواستی خود را در پنجره دریافت وام به مبلغ ... وارد نمایید.

| فرم درخواست وام کارت رفاهی بانک رفاه                                                                                                    |
|----------------------------------------------------------------------------------------------------|
| داقل مبلغ وام درخواستی برای شما ۱۰۰٬۰۰۰ ریال می باشد.<br>۱کثر مبلغ وام درخواستی برای شما ۱۰۰٬۰۰۰٬۰۰۰ ریال می باشد.                                                                                                    |
| دوق حمایت و بازنشستگی آینده ساز                                                                                                    |
| . درخواست دریافت وام به مبلغ 0را دارم.                                                                                                    |
| ثبت درخواست                                                                                                    |
| <u>شرایط وام کارت رفاهی بانک رفاه</u>                                                                                                    |
| ارائه تسهیلات کارت رفاهی ویژه بازنشستگان صندوق حمایت و بازنشستگی آینده ساز                                                                                                    |
| به استحضار میرساند، بهمنظور افزایش قدرت خرید بازنشستگان گرامی و پیرو تفاهمنامه صورت گرفته بین صندوق حمایت و بازنشستگی آیندهساز و بانک رفاه کارگران، تسهیلات وام کارت رفاهی بانک رفاه کارگران (متصل به اوراق گام) جهت خرید کالا،<br>مطابق با ضوابط و دستورالعمل زیر در تمامی شعب بانک رفاه در کشور ارائه میشود. |
| شرایط و ویژگیهای وام کارت رفاهی:                                                                                                    |
| 1. این وام صرفا با بازنشستگان عضو کانون صندوق تعلق میگیرد.<br>2. مبلغ وام: حداکثر 300 میلیون تومان (3 میلیارد ریال) که بر اساس توان باز پرداخت اقساط بازنشسته محاسبه و میزان اعتبار در سیستم پیشخوان هر فرد نمایش داده میشود. این مبلغ میتواند در قالب چند کارت رفاهی بسته به نیاز فرد تقسیم شود               |
| عوامل موثر بر تعیین میزان اعتبار:                                                                                                    |

توجه نمایید **با توجه به مهلت یک ماهه استفاده از تسهیلات کارت رفاهی** پیشنهاد می گردد قبل از تعیین میزان تسهیلات درخواستی ابتدا با مراجعه به سایت فروشندگان (پذیرندگان) مورد تایید بانک رفاه به آدرس :https www.refah-bank.ir/carderefahi فروشگاه خود را مشخص نموده و از وجود کالای مورد نظر اطمینان حاصل کرده و سپس مبلغ تسهیلات را با رعایت سقف مجاز درج نمایید.

## از پنجره باز شده روی گزینه **اعلام پذیرش اعطاء اذن و نمایندگی به صندوق حمایت و بازنشستگی آینده ساز** کلیک کنید.

| صندوق حمایت و بازنشستگی آینده ساز                                                                                                    |                                                                                                    |
|----------------------------------------------------------------------------------------------------|----------------------------------------------------------------------------------------------------|
|                                                                                                    | به مبلغ ۵ <b>۱۲٬۳۴۵٬۲۴۳ ریال</b> را دارم.                                                                                    |
| مبلغ وام                                                                                                    | تعداد اقساط                                                                                                    |
| ۵۱۲،۳۴۵،۲۴۳ ریال                                                                                                    | ۱۲ ماه                                                                                                    |
| <b>اعطاء اذن و نمایندگی به صندوق حمایت و بازنش</b><br>با سلام<br>به اخذ تسهیلات کار                                                                                                    | <b>ستگی آیندەساز</b><br>ت رفاهی توسط بازنشستگان از بانک رفاہ کارگران وفق تفاهمنامه شمارہ                                     |
| 1/28/1403/0136 /ت مورخ 1403/12/18 که دقیقاً مورد مطالعه قرار گرفت، جهت تعلق این تسه<br>نمایندگی و اذن غیرقابل رجوع اعطا نمودم تا نسبت به پرداخت به موقع اقساط از حساب اینجانب کسر و<br><mark>دانلود فایل تفاهم نامه و الحاقیه</mark> | یلات به اینجانب، بدینوسیله به صندوق حمایت و بازنشستگی آیندهساز<br>واریز به حساب بانک رفاه کارگران تا تصفیه کامل اقدام نماید. |
| اعلام پذیرش اعطاء اذن و نمایندگی به صندوق حمایت و بازنشستگی آیندهساز                                                                                                    |                                                                                                    |
| بستن ابرای ثبت نهایی درخواست خود ابتدا اعطاء                                                                                                    | اذن و نمایندگی به صندوق حمایت و بازنشستگی آیندهساز را مطالعه نمایید.                                                         |

## سپس بر روی گزینه **دریافت کد و ثبت درخواست** کلیک کنید و **سپس دریافت و ثبت کد تایید** به مرحله بعد بروید.

| ثبت درخواست | کد تایید را وارد نمایی | بستن |  |  |
|-------------|------------------------|------|--|--|
|             |                        | _    |  |  |

در پایان شماره ثبت درخواست و همچنین دکمه ای جهت **دانلود فایل معرفی نامه** در اختیار شما قرار خواهد گرفت.

| تلفن پشتیبانی: ۷۲۸۳۷۰۰۰ |                                                           | مندوق حدايت وبالانشناكى | پیشخوان           |
|-------------------------|-----------------------------------------------------------|-------------------------|-------------------|
|                         |                                                           |                         | پرونده عضو        |
|                         |                                                           |                         | فیش حقوقی         |
|                         |                                                           |                         | حکم بازنشستگی 🔶   |
|                         |                                                           |                         | سوابق کسر از حقوق |
|                         |                                                           |                         | ریز کسورات        |
|                         |                                                           |                         | اماکن اقامتی      |
|                         |                                                           |                         | خسارت های درمان   |
|                         | ۰                                                         |                         | بيمه 🍋            |
|                         | درخواست شما با شماره پیدیری <b>3000</b> با موفقیت تبت شد. |                         | کارت خرید         |
|                         | دانتور فری مدری امه به پایت                               |                         | عضویت کانون       |
|                         |                                                           |                         | درخواست ها        |
|                         |                                                           |                         | تنظيمات           |
|                         |                                                           |                         | خروج              |

**با در دست داشتن معرفی نامه به یکی از شعب بانک رفاه جهت طی مراحل اخذ کارت رفاهی مراجعه نمائید.** در صورتی که پس از اخذ معرفی نامه از استفاده کارت رفاهی منصرف شدید با مراجعه به سایت پیشخوان صندوق حمایت و بازنشستگی آینده ساز نسبت به درخواست و ابطال گواهی کسر از حقوق اقدام نموده تا بررسی و اقدام لازم توسط صندوق انجام شود.

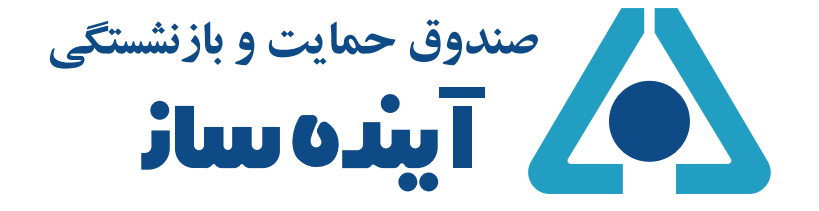